## How to Access My Benefits: COBRA Account

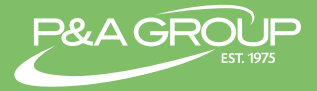

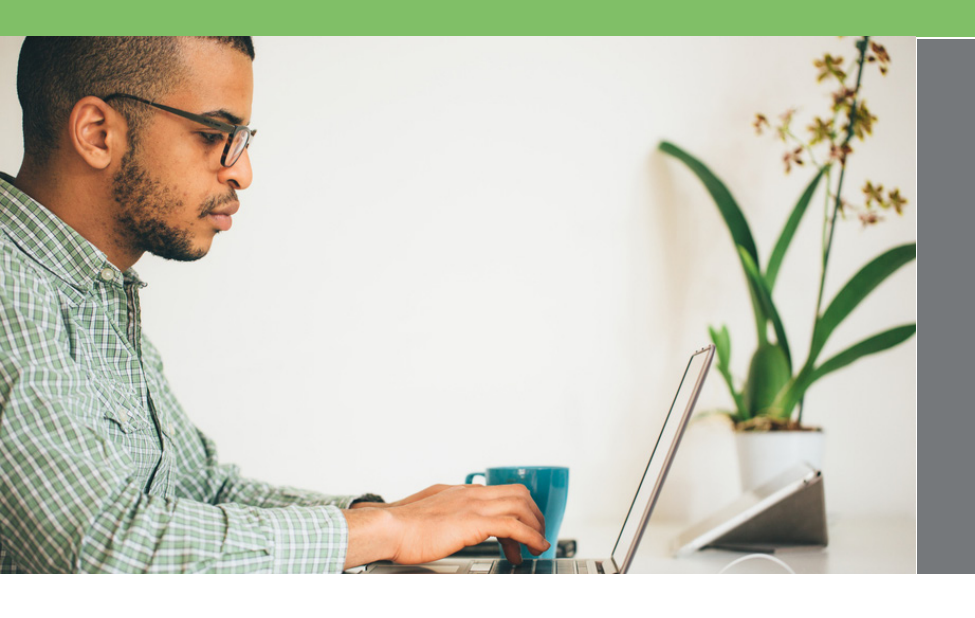

Follow the steps below to log in and access your P&A COBRA Account. It's fast, easy and gives you 24 hour access to your plan.

Go to the P&A homepage at www.padmin.com and navigate to the blue login tab at the top of the homepage. Select **Employees**.

| P&A GROUP<br>EST. 1975 |                          | 🔒 Login                      | Online Enrollment  | 🖀 1-800-688-2611 🖓 Online Chat |            |  |
|------------------------|--------------------------|------------------------------|--------------------|--------------------------------|------------|--|
|                        |                          | Employees<br>Employers       |                    |                                |            |  |
|                        |                          | Retirement Advisor           |                    | Search                         | Q          |  |
| Home                   | Employee<br>Participants | Employers & Plan<br>Sponsors | Brokers & Advisors | About Us                       | Contact Us |  |

Log into your account under the **My Benefits Account** Login box. Enter your username and password credentials and click the **Submit** button.

**FIRST TIME USER:** Please click on the **First Time Logging In** link located near the submit button. You will then be prompted to create a username and password for your account.

**NOTE:** Once complete, you must click the **Submit** button instead of hitting the **Enter** key on your keyboard.

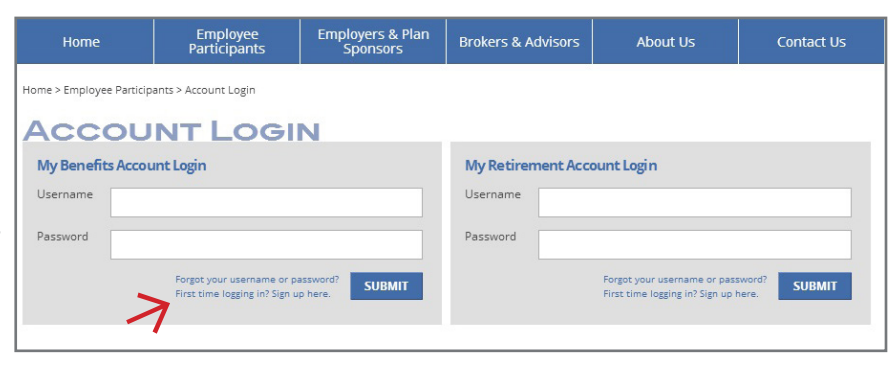

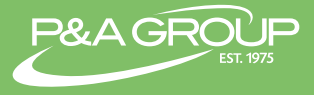

Once you log in you will reach your **My Benefits Summary**, which displays your COBRA information.

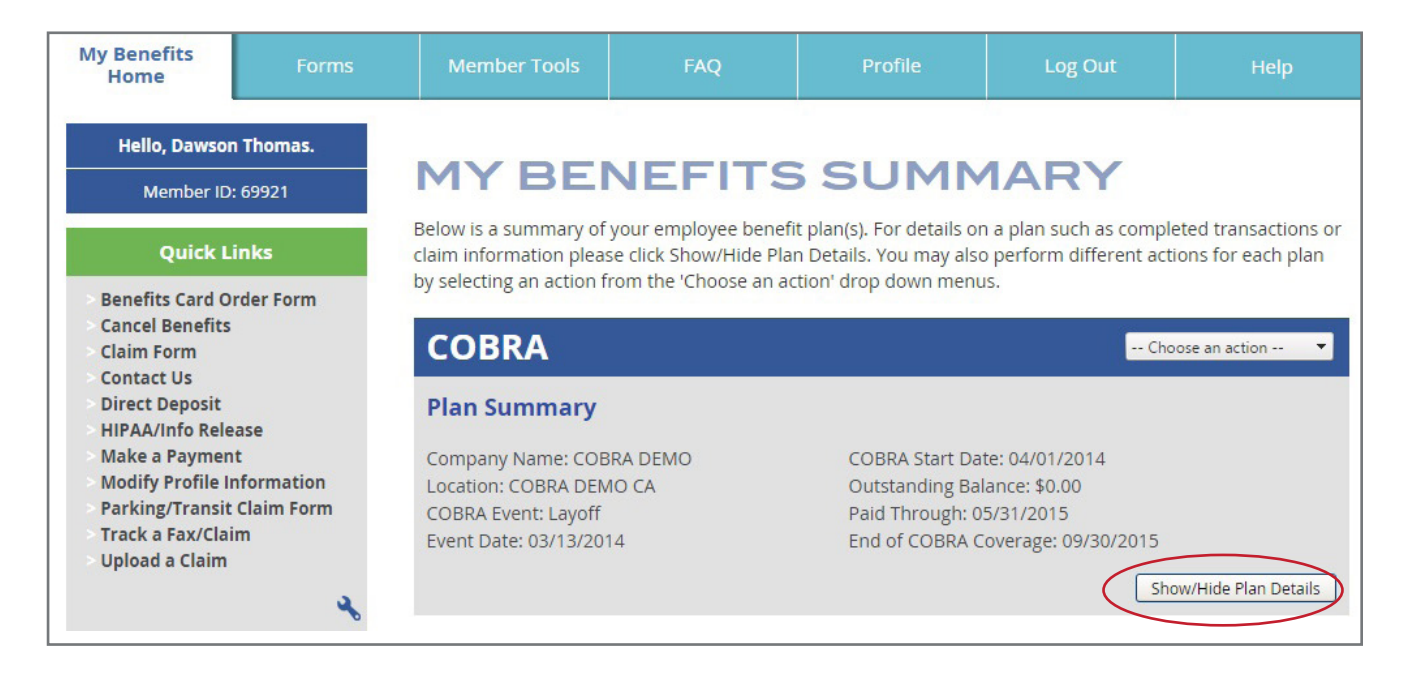

Click the **Show/Hide Plan Details** button to expand your COBRA plan details. You can view open invoices, payments, benefits, qualifying events and initial notices.

| 0              | pen Invoices   Pay | ments   E | Benefits   Qualifying | Events   Initial Not | ices         |
|----------------|--------------------|-----------|-----------------------|----------------------|--------------|
| Benefit Period | Invoice Amount     | Status    | Payment Received      | Received Date        | Check Number |
| May, 2015      | \$622.20           | Paid      | \$622.20              | 3/5/2015             | T133         |
| April, 2015    | \$622.20           | Paid      | \$622.20              | 3/5/2015             | T133         |
| March, 2015    | \$622.20           | Paid      | \$622.20              | 2/15/2015            | T131         |
| February, 2015 | \$622.20           | Paid      | \$622.20              | 2/15/2015            | T131         |
| January, 2015  | \$622.20           | Paid      | \$622.20              | 1/5/2015             | T129         |

## **P&A CUSTOMER SERVICE**

| HOURS: | Monday - Friday, 7:30 AM - 9:00 PM CT |
|--------|---------------------------------------|
| PHONE: | (800) 688-2611                        |
| WEB:   | www.padmin.com - Contact Us           |